## Comment consulter les commentaires au dossier de votre enfant

## Étape 1

À la page d'accueil, dans la colonne de gauche, cliquez sur « Suivi ».

| ION DOSSIER                                                                                                    |                                   | ACCUEIL - Portail du Co                                                                                                    | llège Letendre |    |  |
|----------------------------------------------------------------------------------------------------|-----------------------------------|----------------------------------------------------------------------------------------------------|----------------|----|--|
| Accueil<br>Horaire                                                                                                    | Bienvenue !                       | Mes cours                                                                                                    |                |    |  |
| Horaire<br>Travaux<br>Absences<br>Bulletin<br>Cours<br>Messages<br>Agenda<br>Rendez-vous<br>Options<br>Suivi<br>Fiche médicale<br>Plan d'intervention<br>Résultats du MEES<br>État de compte<br>MON ÉCOLE<br>Liens | Dom du parent<br>Responsable de : | Adioint(e)<br>Anglais<br>Danse<br>Eth.cult.rel.<br>Éd.chys.santé<br>Français<br>Histoire du.Qué<br>Mathématique: C<br>Québec culturel<br>Science tech.<br>Activités techn<br>Signaler.une.absence |                |    |  |
| Personnel<br>Bibliothèque                                                                                                    | Informations générales            |                                                                                                    |                |    |  |
|                                                                                                    | Date                              | Obje                                                                                                    | t              | De |  |
|                                                                                                    | 08-08-2018                        |                                                                                                    |                |    |  |
|                                                                                                    | 15-01-2018                        |                                                                                                    |                |    |  |
|                                                                                                    | 08-08-2018 15-01-2018             |                                                                                                    |                |    |  |

## Étape 2

Lorsque vous aurez cliqué, la liste des commentaires présents au dossier de suivi de votre enfant s'affichera. Pour consulter l'un de ses commentaires, cliquez sur le commentaire que vous souhaitez consulter.

| e de vie 2018<br>te<br>-03-2019 09:24<br>-03-2019 11:36 | Commentaire<br>Matériel requis et autorisé (P2)                  | Regroupement                                                                                                    |                                                                                                    |
|---------------------------------------------------------|------------------------------------------------------------------|----------------------------------------------------------------------------------------------------|----------------------------------------------------------------------------------------------------|
| te<br>-03-2019 09:24<br>-03-2019 11:36                  | Commentaire                                                      | Regroupement                                                                                                    |                                                                                                    |
| -03-2019 09:24<br>-03-2019 11:36                        | Matériel requis et autorisé (P2)                                 |                                                                                                    | Enseignant                                                                                                    |
| 03-2019 11:36                                           |                                                                  | R4 - J'apporte le matériel requis                                                                                                    | Tétreault, Mario                                                                                                    |
|                                                         | Matériel requis et autorisé (P1)                                 | R4 - J'apporte le matériel requis                                                                                                    | O'Farrell, Karen                                                                                                    |
| -11-2018 08:46                                          | Ponctualité (P1)                                                 | R3 - Je suis à l'heure à tous mes cours                                                                                                    | Feliciello, Claudia                                                                                                    |
| -11-2018 11:07                                          | Vêtements                                                        | Commentaires de la première étape.                                                                                                    | Watson, Steve                                                                                                    |
| -10-2018 09:51                                          | Retard                                                           | Commentaires de la première étape.                                                                                                    | Dufort, Audrey                                                                                                    |
| -10-2018 12:35                                          | Vêtements                                                        | Commentaires de la première étape.                                                                                                    | Watson, Steve                                                                                                    |
| -09-2018 12:17                                          | Devoir                                                           | Commentaires de la première étape.                                                                                                    | Hein, Isabelle                                                                                                    |
|                                                         |                                                                  |                                                                                                    |                                                                                                    |
|                                                         |                                                                  |                                                                                                    |                                                                                                    |
|                                                         |                                                                  |                                                                                                    |                                                                                                    |
|                                                         |                                                                  |                                                                                                    |                                                                                                    |
|                                                         |                                                                  |                                                                                                    |                                                                                                    |
|                                                         |                                                                  |                                                                                                    |                                                                                                    |
|                                                         |                                                                  |                                                                                                    |                                                                                                    |
|                                                         |                                                                  |                                                                                                    |                                                                                                    |
|                                                         |                                                                  |                                                                                                    |                                                                                                    |
|                                                         | 10-2018 09:51<br>10-2018 09:51<br>10-2018 12:35<br>09-2018 12:17 | Vietning         Vietning           10-2018 09:51         Retard           10-2018 12:35         Vétements           09-2018 12:17         Devoir | 10-2018 09:51     Retard     Commentaires de la première étape.       10-2018 12:35     Vétements     Commentaires de la première étape.       09-2018 12:17     Devoir     Commentaires de la première étape. |

Lorsqu'un commentaire est en lien avec une infraction au code de vie (pyramides), il est important de prendre connaissance du complément d'information inscrit par l'intervenant lorsque nécessaire. Cette information, lorsqu'elle est disponible, vous permet de mieux comprendre l'événement en question. Lorsque vous cliquez sur le commentaire, l'information se retrouve à la fin du texte sous « Information complémentaire de l'intervenant ».

| ION DOSSIER                                                                                                    | DÉTAIL DU COMMENTAIRE                                                                                                    |  |  |
|----------------------------------------------------------------------------------------------------|----------------------------------------------------------------------------------------------------|--|--|
| Accueil<br>Horaire<br>Horaire<br>Absences<br>Bulletin<br>Cours<br>Messages<br>Agenda<br>Rendez-vous<br>Options<br>Suivi<br>Fiche médicale<br>Plan d'intervention<br>Résultats du MEES<br>État de compte | Date et heure       15-03-2019 09:24         Enseignant       Tétreault, Mario         Commentaire       Matériel requis et autorisé (P2)         Détail du commentaire       Matériel requis et autorisé (P2)         Madame, Monsieur,       Nous souhaitons vous informer que votre enfant       a commis une infraction au code de vie. L'infraction concerne le règlement J'apporte en classe le matériel requis et autorisé. La sanction appliquée sera Note au dossier.         Vous pouvez obtenir plus d'information sur ce règlement au <u>http://www.collegeletendre.net/bwramides/reglement_04.pdf</u> Nous espérons que       saura se reprendre et adopter un comportement adéquat. Nous vous remercions de votre collaboration.         INFORMATION COMPLÉMENTAIRE DE L'INTERVENANT: N'avait pas son document "un être parfait".         Retour |  |  |
| MON ECOLE<br>Liens<br>Calendrier<br>Personnel<br>Bibliothèque<br>Documents publics                                                                                                    |                                                                                                    |  |  |

Une fois la consultation du commentaire terminée, vous pouvez retourner à la liste des commentaires en cliquant sur « Retour ».

## Signature électronique

Quand un commentaire demande une signature électronique, vous pouvez le signer en cliquant sur «J'ai pris connaissance du commentaire ».

| LETENDR                                                                                                    | E Le lundi 18 novembre 2019 - Jour 6 (Annee scolaire 2019-2020) DECONNECTER                                                                                                    |  |  |  |
|----------------------------------------------------------------------------------------------------|----------------------------------------------------------------------------------------------------|--|--|--|
| MON DOSSIER                                                                                                    | DÉTAIL DU COMMENTAIRE                                                                                                    |  |  |  |
| Accueil<br>Horaire<br>Travaux<br>Absences<br>Bulletin<br>Cours<br>Messages<br>Agenda<br>Rendez-vous<br>Suivi<br>Choix de cours<br>Fiche médicale<br>Communications<br>Résultats du MEES<br>État de compte | Date et heure       13-11-2019 09:22         Enseignant       Commentaire         Commentaire       Apareils élec. lieux et moments permis (P2)         Détail du commentaire       Madame, Monsieur,         Nous souhaitons vous informer que votre enfant a commis une infraction au code de vie. L'infraction concerne le règlement J'utilise les appareils électroniques aux endroits et aux moments autorisés. La sanction appliquée sera Avis émis par l'adjoint(e), signé par les parents. Confiscation de l'appareil pour une journée.         Merci de signer numériquement cet avis en cliquant sur "J'ai pris connaissance du commentaire".       Vous pouvez obtenir plus d'information sur ce règlement au <u>http://www.collegeletendre.net/pyramides/reglement 12.pdf</u> Nous espérons que saura se reprendre et adopter un comportement adéquat. Nous vous remercions de votre collaboration.       INFORMATION COMPLÉMENTAIRE DE L'INTERVENANT:Utilisation de l'ordinateur pendant les notes de cours.Les résultats s'en ressentent. 45% au mini-test d'histoire.         J'ai pris connaissance du commentaire       Retour |  |  |  |
| MON ÉCOLE<br>Liens<br>Calendrier<br>Personnel<br>Bibliothèque<br>Documents publics                                                                                                    | Signature électronique                                                                                                    |  |  |  |